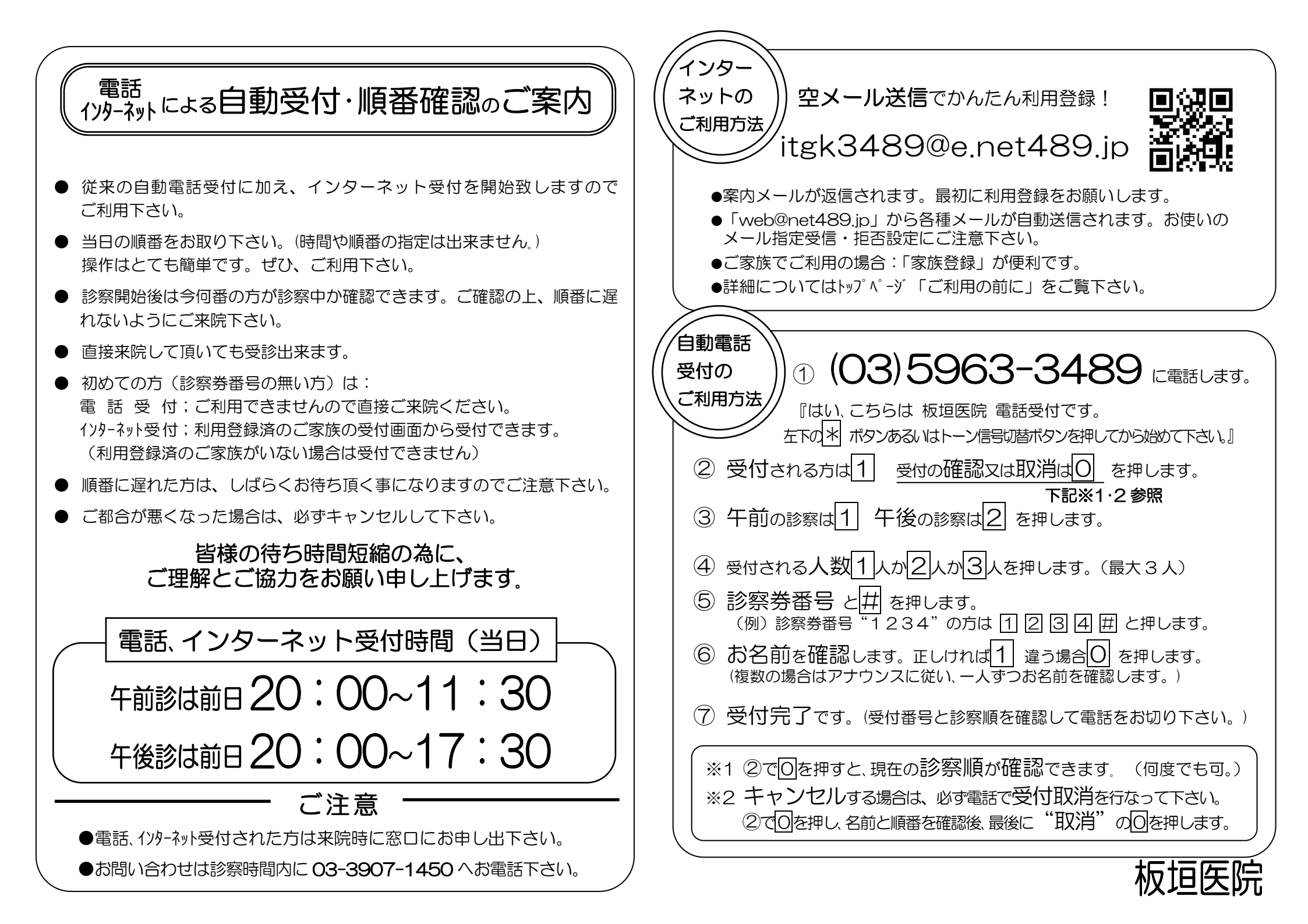

## ♦ Q & A ♦♦♦ インターネット受付サービス利用登録方法 Q1.空メールを送信したのに返事が来ない? A1.以下の内容を確認してください。 ※インターネット受付を利用するには最初に①~⑥の方法で利用登録を行なってください。 ①携帯電話のメール指定受信又は拒否設定をしている。 ⇒ 「web@net489.ip」からのメールを受信可能にしてください。 ⇒URL付きメールを受信可能にしてください。 2 『Web 受付シス<sup>\</sup> ③ 診察券番号、 ②メールアドレスの@の前に以下の記号が入っていると利用できません。 別紙利用案内の専用 テム利用のご案内』 牛年月日を入力しま $/! @ # $ % & '() = ^ | ¥ ; : * + ? < >, ' { } [ ]$ メールが届いたら記 アドレスに送信しま す。 またメールアドレスの先頭が半角英数以外の場合や記号を連続して使用している場 載のURLにアクセ đ, 合も利用できません。 スします。 ⇒アドレスを変更してご利用願います。 ③本文中に文章(署名など)が入っている。 ⇒件名、本文を空白にしてから、再度メールを送信してください。 ④パソコンのセキュリティ設定をしている。 診察券番号 Mail 🔗 To 💧 web@net489.ip 99999 ⇒迷惑メールフォルダ、削除済みアイテム、アンチスパムフォルダ等をご確認ください。 英半 文字224 ■ web受付システム利用のご案内 mild@tut100.jp ⑤メールの書式がテキスト形式以外 ⇒ テキスト形式で送信してください。 生年月日 例)19600101 こちらは「アイアコスクリニック」 クリック ⑥WEBメール(HotmailやOCNメールなど)をお使いの場合、利用できないことがあります。 WEB受付システムです。 まず、以下のURLICアクセスし 19801111 「利用登録」をしてください ※ご利用開始後も登録した 情報をこのページで変更で Q2 『ご利用できます』メールを消去してしまった。 http://b.net489.jp/aiakos1/mob きます。 0%した情報が正しいの いかわらず情報が取得 できない方は直接お電話で ご相談ください。 updatem.cgi?ma=aiakos\_gijutsu&il =softbank.ne.ip A2 あらためて空メールから利用登録をやり直してください。 ※このメールがシステムにより 尚URLはブックマークに保存しておくと次回ご利用時に便利です。 自動配信されております。 Q3 利用登録後、携帯電話(メールアドレス)を変えた。 4 当日呼出メール ⑤ 利用登録が完 6 『ご利用できま A3 空メールから利用登録をやり直すか、ブックマークを移し「利用登録・家族登録」 了すると『ご利用で など各設定を選択し す。メールに記載の の「利用登録(変更)する」でメールアドレスの変更をしてください。その後『ご きます』メールが URLにアクセスす 登録ボタンを押しま 利用できますメール』を受信してください。 ਰ\_ 届きます。 ると受付サービスが 利用できます。 Q4.家族で利用したい。 生年月日 列)19600101 A4まず代表者1名の利用登録を行なってください。その後、トップページの 受信メール表示 アイアコスクリニックWEB受付システル 「利用登録・家族登録」を選択するとご家族の方5人まで登録できます。 web@net489.ip **ユ**ゴバヤシユウコさんようこそ! ご利用できます(アイアコスクリニック 情報を 以下のアドレスをブックマークしておく 診察番号などの入力の手間が省けま Q5.家族個々に利用登録してあるが、家族登録にしたい。 当日呼出メール(診察): 10番前に配信希望 --\_\_\_k http://tst489.jp/aiakos18/mob クリック こ利用の前に 利用登録・家族登録 A5.代表者1名のトップページにて「利用登録・家族登録」を選択すると こでない 「相談」医院お知らせメール(全科目) ndex.cgi?recno=99999&barth= 980/11/11 受付・取消 個々に登録されたご家族の方を5人まで家族登録へ変更できます。 次へ 配信希望 ・ <u>本日の診療状況</u> 院からのお知らせ POからは その場合、代表者以外のログインページは無効になります。 http://tst48 ※これらメールは必ず配信さ れる保証はありません。あ らかじめご了承ください。 02/08 更新 ndex.cgi?n 980/11/1 🌆 利用登録された方の フックマーク登録 専用URLです。 17-登録 Q6.携帯電話とパソコンなど2つ以上のメールアドレスを登録したい。 ブックマークをして 戻る場合は「戻る」ボタンで おくと次回利用時に A6. 1名の診察券番号で登録できるメールアドレスは1つです。受付完了メールを受け 便利です。 取りたいメールアドレスで利用登録を行なってください。 ※利用登録が済んだ方は次回より⑤の専用URLから受付できます。